**United Nations Development Programme** 

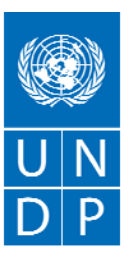

Empowered lives. Resilient nations.

# E-TENDERS SYSTEM BIDDER REGISTRATION USER GUIDE

Version 1.0 Date: 14 January 2015

| Document Name:     | e-Tenders System Bidder Registration User Guide                                                                                                    |
|--------------------|----------------------------------------------------------------------------------------------------|
| Language(s):       | English                                                                                                    |
| Responsible Unit:  | Service Centre, UNDP Moldova                                                                                                    |
| Creator:           | Service Centre, UNDP Moldova                                                                                                    |
| Date Created:      | 14 January 2015                                                                                                    |
| Reviewed By:       | ICT                                                                                                    |
| Approved By:       |                                                                                                    |
| Audience:          | Companies and other legal entities using the Tenders section of the UNDP Moldova website.                                                                                     |
| Applicability:     | The User Guide is applicable to the process of registration as a Bidder in the UNDP Moldova e-Tenders System.                                                                 |
| Replaces:          | N/A                                                                                                    |
| Is part of:        | The UNDP Moldova electronic system for the comprehensive management of the process of procurement of goods, services and civil works from companies and other legal entities. |
| Related Documents: | UNDP Moldova Standard Operating Procedures on Procurement;<br>e-Tenders System User Guide for Bidders                                                                         |
| Version:           | 1.0                                                                                                    |

## 1. Introduction

UNDP Moldova has launched an electronic system for the comprehensive management of the process of procurement of goods, services and civil works from companies and other legal entities. The electronic system is part of the UNDP Moldova Service Centre platform and shall be hereinafter referred to as the e-Tenders system. This User Guide has been designed to assist companies and other legal entities in the process of registration as a Bidder in the UNDP Moldova e-Tenders System.

## 2. Procurement at UNDP

UNDP regularly procures goods, services and civil works from companies and other legal entities which satisfy the UNDP eligibility and qualification criteria. The engagement of all kinds of contractors by UNDP is subject to the general procurement principles established by the UNDP Financial Rules and Regulations and, in general, is done following a competitive process. According to these rules and regulations, the objective of UNDP's competitive processes is to provide all eligible prospective Offerors with timely and adequate notification of UNDP's requirements and an equal opportunity to tender for the required goods, civil works and services. As competition is the basis for efficient, impartial and transparent procurement, UNDP is responsible for protecting the integrity of the procurement process and maintaining fairness in treatment of all Offerors.

## 3. UNDP Moldova e-Tenders System

The UNDP Moldova e-Tenders system aims at streamlining the process of solicitation of offers from all eligible prospective Offerors, as well as at improving the communication workflow between UNDP Moldova and prospective Offerors during all stages of the competitive process. It requires interested Offerors to be registered as Bidders in order to benefit from all functionalities of the system. While public information will be freely available to all visitors of the UNDP Moldova website, registered Bidders are able to choose to be notified by email about the new tender opportunities published on the UNDP Moldova website, to be notified about any updates, changes or clarifications concerning any particular competition, which is of interest to them. Registered Bidders are also able to request clarifications online, as well as are able to submit their offers online, thus contributing to a greener procurement and to the responsible use of resources.

## 4. Registration as a Bidder

Registration as a Bidder is simple and is done only once. However, it requires approval by UNDP Moldova, therefore interested Offerors are encouraged to register as early as possible. Registration is done through two simple steps: registration of a username and registration of company or legal entity information. The first step requires activation by email, while the second step requires, *inter alia*, the upload of the company (or legal entity) Registration Certificate issued by the state authorities where the legal entity is registered. This serves as an additional assurance for UNDP Moldova that registration of Bidders is performed by duly authorized company personnel. To access the e-Tenders system and start the registration process, users should go to <u>http://sc.undp.md/</u> and click the "Log in" link, and then the "User registration" link, as shown below:

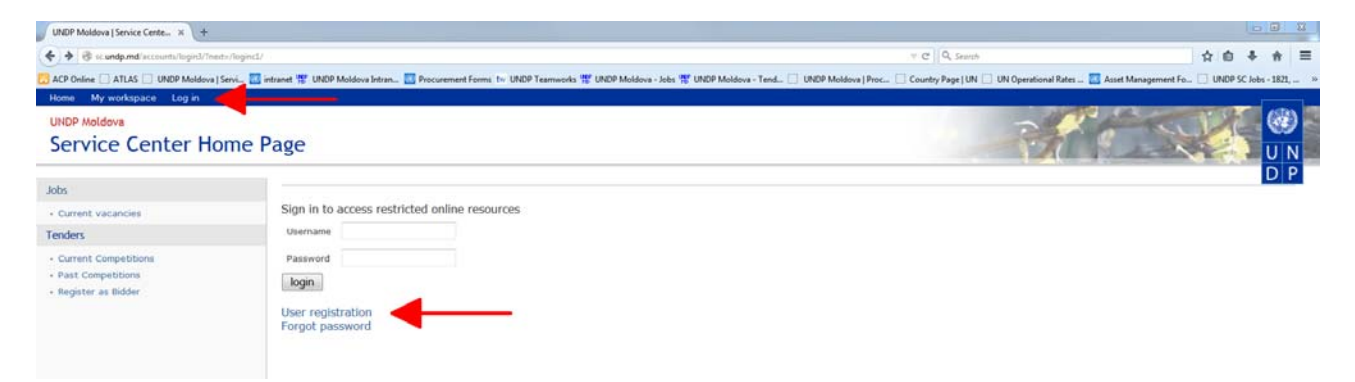

Users should fill in the form with required information, as shown below. A valid email address should be provided.

| UNDP Moldova   Service Cente X +         |                                                       |                                                |                                                                                                    | <u></u>                                    |
|------------------------------------------|-------------------------------------------------------|------------------------------------------------|----------------------------------------------------------------------------------------------------|--------------------------------------------|
| Sc.undp.md/accounts2/register/           |                                                       |                                                | v C Q                                                                                                    | ☆ ☆ 추 ★ =                                  |
| ACP Online C ATLAS UNDP Moldovi          | I Servi 🔯 intranet 🚏 UNDP Moldova Intran 🔯 Procuremen | Forms by UNDP Tearnworks 🐮 UNDP Moldova - Jobs | UNDP Moldova - Tend 📋 UNDP Moldova   Proc [ Country Page   UN 📋 UN Operational Rates 🚦                                                                                                    | Asset Management Fo 🚺 UNDP SC Jobs - 1821, |
| Home My workspace Log in                 |                                                       |                                                |                                                                                                    |                                            |
| UNDP Moldova<br>Service Center H         | ome Page                                              |                                                | - The second second sec |                                            |
| Jobs                                     | Register username:                                    |                                                |                                                                                                    | DP                                         |
| Current vacancies                        | If you have already registered                        | and activated your username please             | a Log in and then click on the "Desister as Bidder" link. You will be                                                                                                    | redirected to the Bidder                   |
| Tenders                                  | registration form.                                    | and activated your username, preas             | e Log in, and their citck of the "keyister as bittle" link. Fot will be                                                                                                    | rearected to the blader                    |
| - Current Competitions                   | #First scenar                                         | Matanian                                       |                                                                                                    |                                            |
| Past Competitions     Pasister as Bidder | -rist name.                                           | Valenan                                        |                                                                                                    |                                            |
| · Register as bioder                     | *Last name:                                           | Spinu                                          |                                                                                                    |                                            |
|                                          | *Gender:                                              | Male •                                         |                                                                                                    |                                            |
|                                          | *E-mail:                                              | valspinu@yahoo.com                             |                                                                                                    |                                            |
|                                          | Phone:                                                | +373-22-220045                                 |                                                                                                    |                                            |
|                                          | *Password:                                            | •••••                                          |                                                                                                    |                                            |
|                                          |                                                       |                                                |                                                                                                    |                                            |
|                                          | *Password (again):                                    |                                                |                                                                                                    |                                            |

After clicking the "Submit" button, the e-Tenders system sends an activation email message to the email address provided by the user. The user should click the link provided in the activation email message in order to activate the account. If the user did not receive the activation email message, the Spam/Junk folder should be checked.

| 🖌 🖬 valspinu - Yahoo Mail 🛛 🗙                                                 | +                                                                                                    |                                             |
|-------------------------------------------------------------------------------|----------------------------------------------------------------------------------------------------|---------------------------------------------|
| () A https://us-mg5.mail.yaho                                                 | o.com/neo/launch?.rand=c0b8pan1d3bvr#6472785827                                                                                                    | ∀ C Q Search                                |
| ACP Online [] ATLAS [] UNDP Mo                                                | ldova   Servi 🔯 intranet 🎬 UNDP Moldova Intran 🔯 Procurement Forms 😾 UNDP Teamworks 🎇 UNDP Moldova - Jobs 🞇 UNDP Moldova - Tend 📋 UNDP Moldova                                                                                                    | Proc 📋 Country Page   UN 门 UN Operational F |
| 숨 Home Mail Search                                                            | n News Sports Finance Weather Games Answers Screen Flickr Mobile More 🛩                                                                                                    |                                             |
| YAHOO!                                                                        | Search Mail Search Web                                                                                                    |                                             |
| 🖬 🖪 🖬 📕 😁 🖽                                                                   |                                                                                                    |                                             |
| 🖍 Compose                                                                     | ★ ≪ →                                                                                                    | <b>↑ ↓</b> ×                                |
| Inbox                                                                         | Activate your account                                                                                                    | Shopping *                                  |
| Drats<br>Sent<br>Sparn<br>Trash (1)<br>> Folders<br>> Smart Views<br>> Recent | • dsender.md@undp.org         To me         Your activation key: d26b21f91a5f2aa5eb59c0b8629a0c9edd9fa650         Please use this link to activate your account:         http://www.undp.md/jobs/accounts2/activate/d26b21f91a5f2aa5eb59c0b8629a0c9edd9fa650/         After activation you can login to the site:         http://www.undp.md/jobs/accounts/login2/?next=/jobs/current_jobs         Reply, Reply All or Forward   More | Today at 8:47 PM 🖈                          |

After clicking the link sent by email, the registration of the username is complete.

As part of the second step, the user should go back to the e-Tenders system and log in using the complete email address as the username and the password selected at the previous step:

| UNDP Moldowa   Service Cente X                                    |                                                                                                    |                                                                                           |                               |
|-------------------------------------------------------------------|----------------------------------------------------------------------------------------------------|-------------------------------------------------------------------------------------------|-------------------------------|
| () Scundp.md/accounts/login3/?next=/logincl/                      |                                                                                                    | v d' Q. Search                                                                            | ☆ 수 수 =                       |
| 🔯 ACP Online [] ATLAS [] UNDP Moldova   Servi 💹                   | ntranst 🛒 UNDP Moldova Intran 🔯 Procurement Forms 🐷 UNDP Teamworks 🛒 UNDP Moldova - Jobs 😤 UNDP Moldova - T | end [] UNDP Moldova   Proc [] Country Page   UN [] UN Operational Rates 🔯 Asset Managemen | mt Fo [] UNDP SC Jobs - 1821, |
| Home My workspace Log in                                          |                                                                                                    |                                                                                           |                               |
| UNDP Moldova                                                      |                                                                                                    |                                                                                           | NA- 80 -                      |
| Service Center Home                                               | Page                                                                                                    |                                                                                           | UN                            |
| Taka .                                                            |                                                                                                    |                                                                                           | DP                            |
| Current vacancies Tenders                                         | Sign in to access restricted online resources Username valspinu@yahoo.com                                   |                                                                                           |                               |
| Current Competitions     Past Competitions     Register as Bidder | Password                                                                                                    |                                                                                           |                               |

After logging in, the user must click the "Register as Bidder" link. This will open the Bidder Registration Form:

| Sc.undp.md/tndvnd_registration                                             | v                                                                                                    |                                                                                                    |                                                                                                    | V C Q Search                                                                                                    | 合自 寺                                                                                                   |
|----------------------------------------------------------------------------|----------------------------------------------------------------------------------------------------|----------------------------------------------------------------------------------------------------|----------------------------------------------------------------------------------------------------|----------------------------------------------------------------------------------------------------|----------------------------------------------------------------------------------------------------|
| P Online 🗌 ATLAS 🛄 UNDP Moldov                                             | a   Servi 🔯 intranet 🚏 UNDP Moldova Intran 🔯 Procurem                                                                                                    | ent Forms by UNDP Teamworks 😤 UNDP Mol                                                                                                    | dova - Jobs 🚏 UNDP Moldova - Tend []] UNDP Mol                                                                                                    | dova   Proc []] Country Page   UN []] UN Operational Rates                                                                                                    | Asset Management Fo                                                                                    |
| me My workspace Logout val                                                 | spinu@yahoo.com                                                                                                    | anna an an an an an an an an an an an an                                                                                                    |                                                                                                    |                                                                                                    |                                                                                                    |
| <sup>DP Moldova</sup><br>ervice Center Pag                                 | e, Tenders                                                                                                    |                                                                                                    |                                                                                                    | 75                                                                                                    |                                                                                                    |
| ders                                                                       | Bidder registration form                                                                                                    |                                                                                                    |                                                                                                    |                                                                                                    |                                                                                                    |
| Home     Current Competitions     Past Competitions     Register as Bidder | UNDP Moldova uses an electronic sys<br>functionalities of the system. Regist<br>Registration is simple and is done or<br>instructions, or download the User O | tem for the comprehensive manager<br>red Bidders are able to acknowledge<br>ly once. However, it requires approv<br>suide for Bidders at the link below for | nent of its procurement processes. It requi<br>their intention to participate in a competiti<br>al by UNDP Moldova, so Bidders are encour<br>detailed instructions and guidance. | rres interested Bidders to be registered in the sys<br>we process, to request clarifications online, as well<br>aged to register as early as possible. Please fill-in | tem in order to benefit from all<br>as to submit their offers online.<br>the form below and follow the |
|                                                                            | *Company legal name:                                                                                                    |                                                                                                    | Company SRL                                                                                                    |                                                                                                    |                                                                                                    |
|                                                                            | *Fiscal/registration code:                                                                                                    |                                                                                                    | 1015123456769                                                                                                    |                                                                                                    |                                                                                                    |
|                                                                            | *Street address:                                                                                                    |                                                                                                    | Str. 31 august 1989, nr.                                                                                                    |                                                                                                    |                                                                                                    |
|                                                                            | * City:                                                                                                    |                                                                                                    | Chisinau                                                                                                    |                                                                                                    |                                                                                                    |
|                                                                            | Province:                                                                                                    |                                                                                                    |                                                                                                    |                                                                                                    |                                                                                                    |
|                                                                            | ZIP code:                                                                                                    |                                                                                                    | MD-2012                                                                                                    |                                                                                                    |                                                                                                    |
|                                                                            | *Country:                                                                                                    |                                                                                                    | MOLDOVA, REPUBLIC OF                                                                                                    | -                                                                                                    |                                                                                                    |
|                                                                            | *Main telephone no:                                                                                                    |                                                                                                    | +373-22-220045                                                                                                    |                                                                                                    |                                                                                                    |
|                                                                            | *Main e-mail address:                                                                                                    |                                                                                                    | info@company.md                                                                                                    |                                                                                                    |                                                                                                    |
|                                                                            | *Upload Registration Certificate:                                                                                                    |                                                                                                    | Browse. Registration Certificate                                                                                                    | pdf                                                                                                    |                                                                                                    |
|                                                                            | *Fields of activity:                                                                                                    |                                                                                                    | Goods; Agricultural Products<br>Goods; Androasust Equipment<br>Goods; Clothing<br>Goods; Clothing<br>Goods; Computer and Networking Ed                                           | nuprosol +                                                                                                    |                                                                                                    |
|                                                                            | Company notifications on fields of activit                                                                                                    | γ:                                                                                                    | <b>V</b>                                                                                                    |                                                                                                    |                                                                                                    |
|                                                                            | *First name:                                                                                                    |                                                                                                    | Valerian                                                                                                    |                                                                                                    |                                                                                                    |
|                                                                            | *Last name:                                                                                                    |                                                                                                    | Spinu                                                                                                    |                                                                                                    |                                                                                                    |
|                                                                            | Gender:                                                                                                    |                                                                                                    | Male •                                                                                                    |                                                                                                    |                                                                                                    |
|                                                                            | *Position in the company:                                                                                                    |                                                                                                    | Sales Manager                                                                                                    |                                                                                                    |                                                                                                    |
|                                                                            | *Requestor e-mail address:                                                                                                    |                                                                                                    | valspinu@yahoo.com                                                                                                    |                                                                                                    |                                                                                                    |
|                                                                            | *Requestor telephone no:                                                                                                    |                                                                                                    | +373-22-220045                                                                                                    |                                                                                                    |                                                                                                    |
|                                                                            | Requestor notifications on fields of activ                                                                                                    | ty:                                                                                                    | ×                                                                                                    |                                                                                                    |                                                                                                    |

Instructions on how to fill-in the form are provided below:

| Field                                                                                | Explanation / Guidance                                                                                                    |
|--------------------------------------------------------------------------------------|----------------------------------------------------------------------------------------------------|
| Company legal name:                                                                  | Insert the name of the legal entity as written on the Registration Certificate issued by the state authorities where the legal entity is registered.                                                                                                    |
| Fiscal/registration code                                                             | Insert the legal entity's registration code as written on the Registration<br>Certificate issued by the state authorities where the legal entity is registered. In<br>Moldova, for example, this is also the fiscal code attributed to the legal entity.                                                         |
| Street address                                                                       | Insert the official street address at which the legal entity is registered. It may be different from the office address of the legal entity.                                                                                                    |
| City, Province, ZIP code                                                             | Insert the information required.                                                                                                    |
| Country                                                                              | From the drop-down list select the country where the legal entity is registered.                                                                                                    |
| Main telephone no.                                                                   | Insert the legal entity's main telephone number.                                                                                                    |
| Main e-mail address                                                                  | Insert the legal entity's main email address. It may be different from the email address of the registered user.                                                                                                    |
| Upload Registration<br>Certificate                                                   | Click the "Browse" button and select the file containing the Registration Certificate of the legal entity. Preferred file format is PDF.                                                                                                    |
| Fields of activity                                                                   | From the provided list select the fields of activity of your company/legal entity. Keep the "Ctrl" button pressed to select multiple fields of activity.                                                                                                    |
| Company notifications on fields of activity                                          | By clicking on the check box, the e-Tenders system will send automatic<br>notifications to the main email address, provided by the Bidder, about the new<br>tender opportunities published on the UNDP Moldova website, which are<br>attributed to one of the fields of activity selected in the previous field. |
| First name, Last name,<br>Gender, Requestor<br>email address,<br>Requestor telephone | The system copies the respective information provided by the user during the first step of the registration process. Please double check and correct, if required.                                                                                                    |

| Position in the                               |                                                                                                    |
|-----------------------------------------------|----------------------------------------------------------------------------------------------------|
| company                                       | insert the position of the user.                                                                                                    |
| Requestor notifications on fields of activity | By clicking on the check box, the e-Tenders system will send automatic notifications to the requestor's email address, provided by the user, about the new tender opportunities published on the UNDP Moldova website, which are attributed to one of the fields of activity selected in the respective field. |
| Supporting files                              | This is an optional field, where the Bidder is able to upload any additional related files, such as Company Profile, product catalogues, brochures, etc.                                                                                                    |

Once all required information has been provided, click the "Save" button. A notification will be sent to the UNDP Procurement Unit, which will review the registration request submitted by the Bidder. The Bidder will be notified by email about its registration status or should any additional information be needed.

# 5. UNDP Moldova Contact Information

In case of problems or difficulties with the online submission of offers, please contact the UNDP Moldova Service Centre by email at <u>sc.md@undp.org</u>, or by phone at +373-22-220045.